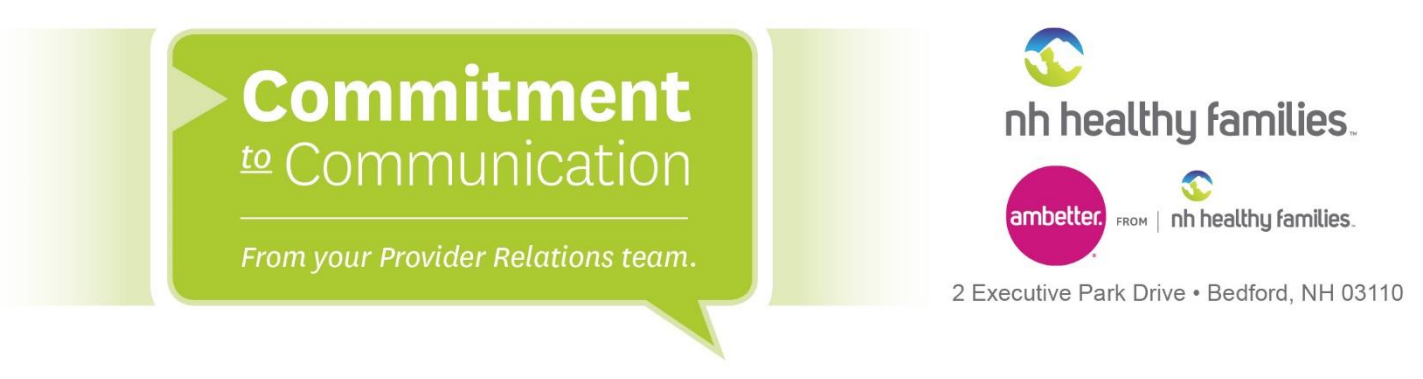

## Provider Portal Claim Submittals with EOB Billing Tip Sheet

Please utilize the following instructions when using our secure provider portal to submit secondary and tertiary claims with an EOB.

## Table A:

| office: If the Member has more than one p | rimary insurance (Medicaid would | be the 3rd payer), the claim cannot be | submitted through the We |
|-------------------------------------------|----------------------------------|----------------------------------------|--------------------------|
|                                           |                                  |                                        |                          |
| Carrier Ti                                | /pe* Select                      | *                                      |                          |
| Policy Num                                | ber* X000000X                    |                                        |                          |

## Table B:

| Notice: If the Member has more th                             | n one primary insurance (Medicaid would be the 3rc      | payer), the claim cannot be submitted through the Web. |
|---------------------------------------------------------------|---------------------------------------------------------|--------------------------------------------------------|
| Amount Allowed*                                               | XXXXXXX                                                 |                                                        |
| Deductible                                                    | XXXX.XX                                                 |                                                        |
| Сорау                                                         | XXXXX.XX                                                | N                                                      |
| Co-Insurance                                                  | XXXX.XX                                                 | h3                                                     |
| Amount Paid                                                   | XXXX.XX                                                 |                                                        |
| Service Line Denial Reaso<br>Select denied category.enter amo | S<br>nt and click "Add Denied Reason" to add a denied a | nount to your claim.                                   |
| Denied Category                                               | Select •                                                |                                                        |
| Denied Amount                                                 | XXXXX.XX                                                |                                                        |

Steps to review when making secure portal claim submissions with secondary or tertiary claims:

1. Select "Add Coordination of Benefits".

2. As illustrated in Table A, enter the Carrier Type and Policy Number of the primary insurance carrier.

 Press "Next". You will be taken to the next screen for the individual service line information.
Enter the primary insurance information dollar amount illustrated in Table B.

**1-866-769-3085** (NH Healthy Families) **1-844-265-1278** (Ambetter) TDD/TTY: 1-855-742-0123

NHhealthyfamilies.com ambetter.nhhealthyfamilies.com